## Procedimento de pesquisa de títulos (e outros) na Biblioteca P. Oswaldo Gomes

Acesse: http://www.colegiomedianeira.g12.br

1. No site, passe o mouse sobre a aba "Estudantes" e selecione a opção "Acervo Biblioteca".

| jesuitasbrasil.org.br |                               |   |  |  |  |  |
|-----------------------|-------------------------------|---|--|--|--|--|
| RESPONSÁVEIS          | ESTUDANTES EDUCADORES         |   |  |  |  |  |
| Median                | AVA RJE                       |   |  |  |  |  |
|                       | PORTAL                        |   |  |  |  |  |
|                       | BOLETIM                       |   |  |  |  |  |
|                       | RELATÓRIO DE DESEMPENHO       | E |  |  |  |  |
|                       | TAREFA DE CASA ELETRÔNICA     | H |  |  |  |  |
|                       | OCORRÊNCIAS                   |   |  |  |  |  |
| S/                    | CALENDÁRIO ESCOLAR            |   |  |  |  |  |
|                       | NORMAS DE CONVIVÊNCIA ESCOLAR |   |  |  |  |  |
|                       | REGIMENTO ESCOLAR             |   |  |  |  |  |
| 000                   | ACERVO BIBLIOTECA             |   |  |  |  |  |

2. Ao acessar o Pergamum, selecione o critério de pesquisa (Título, autor, etc.) e digite o desejado no campo de pesquisa. Em seguida, clique na "lupa verde".

| G     |      | <u>•</u> ; | biblioteca.asav.org.br                                                               | Título (palavra em qualquer posição) 😽 🛧 |
|-------|------|------------|--------------------------------------------------------------------------------------|------------------------------------------|
| SSIRI |      | DF Y       | ·                                                                                    | Titulo                                   |
|       |      |            |                                                                                      | Série                                    |
|       | 511  | 346        |                                                                                      | Autor (palavra em qualquer posição)      |
|       |      | ţs)        | JESUÍTAS BRASIL                                                                      | Autor                                    |
|       | 2711 | SILLE      |                                                                                      |                                          |
|       |      |            |                                                                                      | Assunto (palavra em qualquer posição)    |
|       |      |            |                                                                                      | Assunto                                  |
|       |      |            |                                                                                      | -                                        |
|       |      |            | Pesquisa Geral Pesquisa Avançada Autoridades E-books Arquivo Acessibilidade Atos nor | Editora                                  |
|       |      |            | 2                                                                                    | CDU 🗸                                    |
|       |      | [          | Digite sua busca aqui 🧳                                                              | Termo livre 🗸 🔾                          |
|       |      |            | D <u>Histórico</u>                                                                   | 1                                        |
|       |      |            |                                                                                      |                                          |

4. Ao pesquisar o título, autor ou outra informação desejada, vá aos filtros no canto inferior esquerdo da tela e selecione "Biblioteca Medianeira" para que somente o nosso acervo apareça.

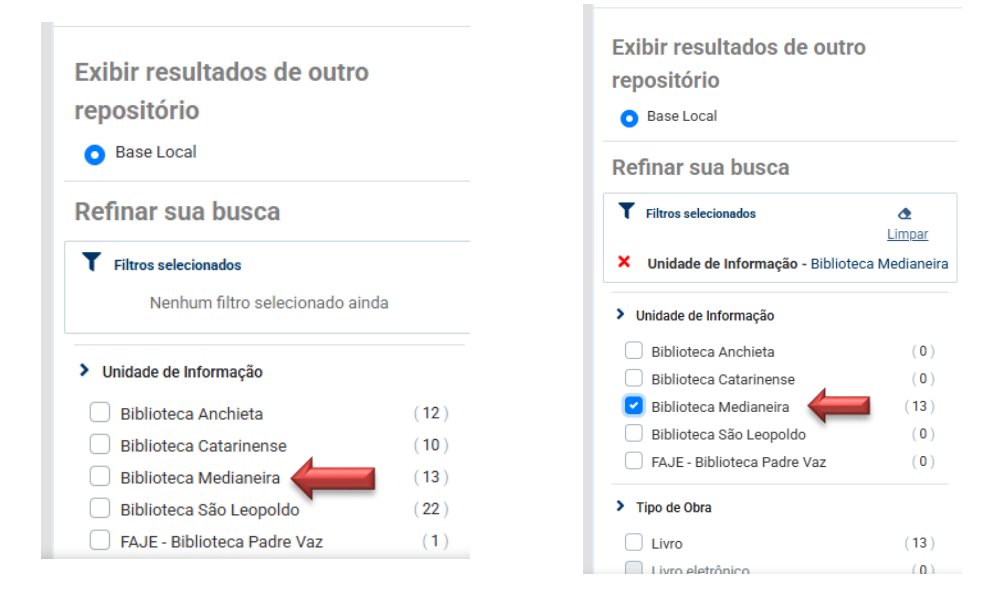

## 5. Selecione o exemplar desejado:

(0)

(0)

Ex

Re T

\$

Biblioteca Medianeira

Biblioteca São Leopoldo

FAJE - Biblioteca Padre Vaz

| Pesquisa                                                  | Geral Pesquisa Avançad | a Autoridades | E-books Arquivo                    | Acessibilidade Atos normativos P             | lano de Ensino              | ~ Q                                       |                                                                                                    |
|-----------------------------------------------------------|------------------------|---------------|------------------------------------|----------------------------------------------|-----------------------------|-------------------------------------------|----------------------------------------------------------------------------------------------------|
| <sup>®</sup> <u>Histórico</u>                             |                        |               |                                    |                                              |                             |                                           |                                                                                                    |
| Resultados para: Tri Resultados de 1 a 13 de 13 no total. | itulo >> "o ALIENISTA" |               |                                    |                                              |                             |                                           |                                                                                                    |
| ▲ Limpar resultado                                        |                        |               |                                    |                                              | Modo de exibição:<br>Padrão | Ordenar por:           ✓           Título | Itens por página:                                                                                                    |
| Exibir resultados de outro r                              | epositório             | Selecion      | ar tudo                            | <u>0 iten(s) selecionados</u> ■              |                             |                                           | t≣ <b>t</b> E                                                                                                    |
| Base Local                                                |                        | 1.            | Alienista : texto resur            | nido, 0 / 2003                               |                             |                                           |                                                                                                    |
| Refinar sua busca                                         |                        |               | Tipo do material:                  | Livro                                        |                             |                                           |                                                                                                    |
| ▼ Filtros selecionados                                    | <b>≜</b> <u>Limpar</u> |               | Ano de publicação:<br>Localização: | 2003<br><u>869.935 A866a (BibM</u>           | <u>ed)</u>                  |                                           |                                                                                                    |
| X Unidade de Informação - Biblioteca I                    | Medianeira             |               |                                    |                                              |                             |                                           | Acervo 300445                                                                                                    |
| > Unidade de Informação                                   |                        | 2.            | <u>Alienista e outras his</u>      | tórias <u>, 0 - 2.ed. rev. e ref. / 2001</u> |                             |                                           | Street                                                                                                    |
| Biblioteca Anchieta                                       | (0)                    |               | Tipo do material:                  | Livro                                        |                             |                                           | O Aliconista<br>+ Outras Historias                                                                                                    |
| Biblioteca Catarinense                                    | (0)                    |               | Edição:                            | 2.ed. rev. e ref.                            |                             |                                           | Mart II.                                                                                                    |
| Biblioteca Medianeira                                     | (13)                   |               |                                    |                                              |                             |                                           | Contract of the second second s |

2001

1 869.935 A866a (BibMed)

Ano de publicação:

Localização:

Após selecionar o exemplar, veja a qual turma ele pertence na aba "Nota de Público Alvo" e, em seguida, clique em "Exemplares" para ver sua localização.

(Nota: Alguns livros têm o público-alvo diretamente na aba de exemplares, por serem da Biblioteca Central, Livre Acesso ou da Biblioteca de Pais e Professores. Confira após clicar).

| O alienista                                 |                         | Titulo                                                              | <ul><li><b>Q</b></li></ul> |              |
|---------------------------------------------|-------------------------|---------------------------------------------------------------------|----------------------------|--------------|
| D <u>Histórico</u>                          |                         |                                                                     |                            |              |
|                                             |                         |                                                                     |                            |              |
| I≡ <u>Voltar para a lista de resultados</u> |                         | Visualizar acervo: 🗲 Anterior 🛛 Próximo 🄿                           |                            |              |
| Veja também                                 | Dados do Acervo - Livro |                                                                     | Exibição - Padrão          | ~            |
| > Dados do Acervo                           | Autor Principal:        | Assis, Machado de, 1839-1908                                        |                            |              |
| Keserva     Exemplares                      | Título:                 | O alienista e outras histórias / Machado de Assis                   |                            |              |
| > Dados estatísticos                        | Edição:                 | 2.ed. rev. e ref.                                                   |                            |              |
| Capas                                       | Publicação:             | Rio de Janeiro : Ediouro, 2001.                                     |                            |              |
| mistrao                                     | Desc. Física:           | 134 р.                                                              |                            |              |
| O Aliconista<br>a Outbass Historias         | Série:                  | (Super prestígio)                                                   |                            |              |
| -                                           | Nota de Público Alvo:   | Nível de interesse por idade : 9° ano - Contos (Colégio Medianeira) |                            |              |
| CAR A                                       | ISBN:                   | ISBN : 85-00-00580-7                                                |                            |              |
| MACINGO DI ANGG                             | Assuntos:               | Contos brasileiros                                                  |                            |              |
|                                             |                         |                                                                     |                            | Acervo 30021 |
| i≡ <u>Voltar para a lista de resultados</u> |                         | Visualizar scervo: ← Anterior Próximo →                             |                            | <b>^</b>     |

## Verificar a localização e a quantidade de exemplares:

| ₩ <u>Voltar para a lista de resultados</u>                                                                     | ٠                                                          | Visualizar acervo: 🗲 Anterior 🛛 Próximo 🗲                                                     |                    |                    |          |         |
|----------------------------------------------------------------------------------------------------|------------------------------------------------------------|-----------------------------------------------------------------------------------------------|--------------------|--------------------|----------|---------|
| Veja também                                                                                                    | Exemplares - Livro                                         |                                                                                               |                    |                    |          |         |
| Dados do Acervo     Reserva     Exemplares     Dados estatísticos                                              | 🔥 Biblioteca Medianeira (3 e)<br>Localização:869.935 A866a | xemplares disponíveis)                                                                        |                    |                    |          |         |
| Capas<br>Presitivo<br>O Alcavida<br>e Ordere Historias                                                         | Total de Exemplares: 3                                     | Disponível no acervo: 3                                                                       | Emprestado: 0      | Reserva            | (s): 0   |         |
|                                                                                                    | Vol Tomo - Parte - Número                                  | Tipo de empréstimo                                                                            | Localização        | Devolução prevista | Exemplar | Coleção |
|                                                                                                    | Ex. 1                                                      | Disponível                                                                                    | Biblioteca de Sala |                    | 90038822 |         |
| The second second second second second second second second second second second second second second second s | Ex. 2                                                      | Disponível                                                                                    | Biblioteca de Sala |                    | 90041003 |         |
| MACEWOOD CELLARD                                                                                               | Ex. 3                                                      | Disponível                                                                                    | Biblioteca de Sala |                    | 90041004 |         |
|                                                                                                    | III QRCode                                                 |                                                                                               |                    |                    |          |         |
|                                                                                                    |                                                            | Tem um celular com leitor de QR Code? Use-o e leve<br>com você as referências desse material. |                    |                    |          | Ť       |

Autor: Pesquise o nome do autor sendo especificamente nessa ordem para a pesquisa: o último sobrenome, primeiro nome e continuação;

Ex: Assis, Machado de I Christie, Agatha I Lispector, Clarice.

E selecione abaixo do nome do autor em pesquisar obras relacionadas;

|                                                                                                    | 🔓 Entrar            |
|----------------------------------------------------------------------------------------------------|---------------------|
| JESUÍTAS BRASIL                                                                                                    |                     |
|                                                                                                    |                     |
|                                                                                                    |                     |
| Peopusa Gerni Pesquisa Avançada Autoridades E-booka Arquivo Acessibilidade Alos normativos Plano de Ensino                                                                                                    |                     |
| Assis, Machado de                                                                                                    | 3                   |
| 3 Histórico                                                                                                    |                     |
|                                                                                                    |                     |
| Desultados para: Autoras "Accio Mochada do "                                                                                                    |                     |
| Resultados de 1 a 1 de 1 no total.                                                                                                    |                     |
| Ordenar por                                                                                                    | : Itens por página: |
| C Limpar resultado                                                                                                    | ✓ 20 ✓              |
| Exibir regultados de outro represitório 1. Assis, Machado de, 1839-1908                                                                                                    |                     |
| Cost      Cost      C |                     |
|                                                                                                    |                     |
| C Limpar resultado                                                                                                    | : Itens por página: |
| Título                                                                                                    | ✓ 20 ✓              |

Filtre para que o acervo do Medianeira apareça e você possa procurar no nosso catálogo:

| Assis, Machado                                                                                                    | o de, 1839-1908                        |                                  |                               |                        | Autor                       | ~ Q                      |                          |
|----------------------------------------------------------------------------------------------------|----------------------------------------|----------------------------------|-------------------------------|------------------------|-----------------------------|--------------------------|--------------------------|
| <sup>1</sup> D <u>Histórico</u>                                                                                      |                                        |                                  |                               |                        |                             |                          |                          |
| Resultados para: Auto Resultados de 1 a 21 de 163 no total.      Voltar para a lista de índices     Limpar resultado | or >> "Assis, Machado                  | o de, 1839-1908"<br><b>1</b> 2 3 | 4 5 <b>&gt; &gt;</b>          |                        | Modo de exibição:<br>Padrão | ordenar por:<br>✔ Título | tens por página:         |
| Exibir resultados de outro rej                                                                                       | positório                              | Selecion                         | ar tudo                       |                        |                             |                          | te te                    |
| Base Local                                                                                                    |                                        | 1.                               | A cartomante e outros         | contos - 4. ed. / 2015 |                             |                          |                          |
| Refinar sua busca                                                                                                    |                                        |                                  | Tipo do material:             | Livro                  |                             |                          | A cartomante<br>© outros |
| T Filtros selecionados                                                                                               | 🕭 Limpar                               |                                  | Autoria:                      | Assis, Machado de      |                             |                          |                          |
| × Unidade de Informação - Biblioteca Me                                                                              | dianeira                               |                                  | Edição:                       | 4. ed.                 |                             |                          |                          |
| > Unidade de Informação                                                                                              |                                        |                                  | Localização:                  | Consultar              |                             |                          |                          |
| Acervo Documental                                                                                                    | (0)                                    |                                  |                               |                        |                             |                          |                          |
| Biblioteca Anchieta                                                                                                  | (4)                                    |                                  |                               |                        |                             |                          |                          |
| Biblioteca Catarinense                                                                                               | (6)                                    |                                  |                               |                        |                             |                          | and a second             |
| Biblioteca Medianeira                                                                                                | (103)                                  |                                  |                               |                        |                             |                          | Acervo                   |
|                                                                                                    | + Mostrar mais                         | 2.                               | Alienista : texto resum       | ido. 0 / 2003          |                             |                          | T                        |
|                                                                                                    | · ···································· |                                  | The state of the second state | Lines                  |                             |                          |                          |

6. Após, selecione o exemplar que deseja e siga os mesmos procedimentos do tópico 4 mencionado acima: "verifique a nota de público alvo (caso não apareça, ela está diretamente na aba "exemplares") clique na aba "exemplares" que está ao lado esquerdo e após veja a localização e a quantidade de exemplares que estão disponíveis.

| Pecquias Geral<br>Assis, Machado de, 183<br>D <u>Histórico</u> | Peequisa Avançada Autoridades E-booka Arqu<br>39-1908 | ivo Acessibilidade Atos normativos Plano de | Autor V                                                                |          |
|----------------------------------------------------------------|-------------------------------------------------------|---------------------------------------------|------------------------------------------------------------------------|----------|
| Voltar para a lista de resultados                              |                                                       | Visualizar acervo: 🔶 Anterior 🛛 Próximo 🇲   |                                                                        |          |
| a também                                                       | Dados do Acervo - Livro                               | )                                           | Exibição - Padrão                                                      |          |
| Dados do Acervo                                                | Autor Principal:                                      | Assis, Machado de 1839-1908                 |                                                                        |          |
| Exemplares                                                     | Título:                                               | A cartomante e outros contos / Mach         | ado de Assis ; orientação pedagógicas e notas de leituras Douglas Tufa | ino      |
| Dados estatísticos                                             | Edição:                                               | 4. ed.                                      |                                                                        |          |
| Das                                                            | Publicação:                                           | São Paulo : Moderna, 2015.                  |                                                                        |          |
| MACHAND DE ASSIS                                               | Desc. Física:                                         | 136 p.                                      | 1                                                                      |          |
| A cartomante                                                   | Nota de Público Alvo:                                 | Nível de interesse por idade : Ensino N     | lédio - Contos (Colégio Medianeira)                                    |          |
|                                                                | ISBN:                                                 | ISBN : 9788516096908                        |                                                                        |          |
|                                                                | Assuntos:                                             | Contos brasileiros                          |                                                                        |          |
|                                                                |                                                       |                                             |                                                                        | Acervo 4 |

Caso após clicar em "exemplares" aparecer outra opção, clique na aba "selecione um campus" e marque o "Colégio Medianeira" aparecendo assim após, as informações referentes ao acervo do nosso colégio referente ao livro específico.

| Assis, Machado de, 1839-1908<br>D <u>Histórico</u>                                                         |                      | Assis, Machado de, 1839-1908<br>D <u>Histórico</u> |                                                                                                    |
|----------------------------------------------------------------------------------------------------|----------------------|----------------------------------------------------|----------------------------------------------------------------------------------------------------|
| 😑 <u>Voltar para a lista de resultados</u>                                                                 | Visualizar aci       | I≣ <u>Voltar para a lista de resultados</u>        | Visualizar acervo: 🗲 Av                                                                                          |
| <ul> <li>Pados do Acervo</li> <li>Reserva</li> <li>Exemplares</li> <li>Dados estatísticos</li> </ul> Capas | Selecione um campus: | Veja também                                        | Exemplares - Livro<br>Selecione um campus<br>Selecione um campus<br>2. Colégio Anchieta<br>4. Colégio Medianeira |

## Podendo assim as informações do exemplar referente ao colégio serão visualizadas

| Assis, Machado de, 1839-1908<br><sup>•</sup> D <u>Histórico</u>   |                                 |                                                                                               | Autor              | <b>• Q</b>         |          |          |
|-------------------------------------------------------------------|---------------------------------|-----------------------------------------------------------------------------------------------|--------------------|--------------------|----------|----------|
| i≡ Voltar para a lista de resultados                              |                                 | Visualizar acervo: 🗲 Anterior 🛛 Próximo 🄿                                                     |                    |                    |          |          |
| Veja também                                                       | Exemplares - Livro              |                                                                                               |                    |                    |          |          |
| Dados do Acervo     Reserva     Exemplares     Dados estatísticos | 4. Colégio Medianeira           | ✓<br>exemplar disponível)                                                                     |                    |                    |          |          |
| Capas                                                             | Localização:869.935 A848c 4. eo | d. 2015                                                                                       | Empresador A       | Desserve           | -)- 0    |          |
| A cartomante                                                      | Vol. Trees Pada Máran           | Disponivei no acervo: 1                                                                       | Emprestado: U      | Reserva(           | s): U    | 0-1      |
|                                                                   | Ex. 1                           | Disponível                                                                                    | Biblioteca de Sala | Devolução prevista | 11027116 | Coleção  |
|                                                                   |                                 | Tem um celular com leitor de QR Code? Use-o e leve<br>com você as referências desse material. |                    |                    |          | <b>^</b> |